# บทที่ 11 เทคนิคการออกแบบขั้นสูง (Advanced Design Techniques)

สมมุติว่าต้องการที่จะออกแบบบานพับง่ายๆ เป็นงาน assembly ที่สามารถจะแก้ไขได้ง่ายๆ เพื่อทำเป็น assembly อื่นๆ ในลักษณะที่คล้ายคลึงกัน จุดนี้ต้องใช้วิธีที่มีประสิทธิภาพเพื่อที่จะสร้างบานพับที่เข้าคู่กัน 2 ชิ้น กับตัวเข็ม สำหรับ assembly บานพับที่มีขนาดต่างๆ กัน

การวิเคราะห์และวางแผนจะช่วยให้ได้งานออกแบบที่ปรับเปลี่ยนได้สะดวก มีประสิทธิภาพและมีข้อกำหนดที่ดี จากนั้นจึงทำการเปลี่ยนขนาดตามที่ต้องการ โดยที่จะยังได้งาน assembly บานพับตามการออกแบบที่ตั้งไว้

ในบทนี้จะเป็นการพูดถึง:

- การแยกรายละเอียดงาน assembly เพื่อให้ได้ แนวการออกแบบที่ดีที่สุด
- การใช้ layout sketch
- การงดใช้ feature (suppressing feature) เพื่อ สร้าง part configuration ต่างๆ กัน
- การสร้าง part ใหม่ใน *context* ของ assembly

ในบทนี้จะถือว่าผู้อ่านรู้ถึงการใช้วิธีการแบบพื้นฐาน ของ assembly แล้ว อย่างเช่นการย้ายหรือหมุนส่วน ประกอบต่างๆ หรือการใส่การจับคู่แบบต่างๆ (หัวข้อ เหล่านี้อยู่ในบทที่ 3 และบทที่ 10 ของคู่มือเล่มนี้)

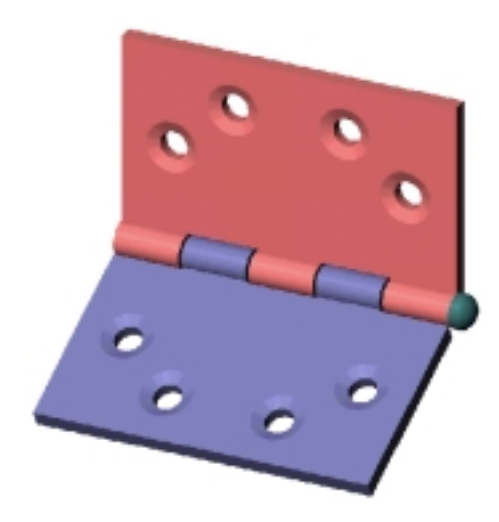

### วิเคราะห์งาน assembly (Analyzing the Assembly)

ลูกค้าที่ประสบความสำเร็จกับการใช้ SolidWorks บอกว่ากุญแจที่ทำให้ใช้โปรแกรม SolidWorks ได้อย่างมีประ สิทธิภาพคือการวางแผน ด้วยการวิเคราะห์ที่รอบคอบจะทำให้ได้โมเดลที่สอดคล้องกันที่ออกแบบดีกว่า, ปรับ เปลี่ยนได้ง่ายกว่า นั่นคือก่อนที่จะเริ่ม ให้วิเคราะห์งาน assembly โดยคำนึงถึง:

- ความขึ้นอยู่ระหว่างกันของขึ้นส่วนต่างๆ ในงาน assembly ตรงนี้จะช่วยให้เลือกแนวทางการออกแบบที่ดี ได้:
  - ใช้การออกแบบในลักษณะ bottom-up คือสร้าง part แต่ละชิ้นส่วนแยกโดยไม่ขึ้นอยู่ระหว่างกันแล้วจึง นำชิ้นงานเหล่านั้นมาประกอบกันใน assembly
  - ใช้การออกแบบที่เป็น top-down คืออาจเริ่มต้นจาก part ต่างๆ ที่เป็นแบบสำเร็จก่อน จากนั้นสร้าง part อื่นๆ avlu context ของ assembly โดยใช้การอ้างถึง feature ต่างๆ จากในบางชิ้นส่วนของ assembly มาเป็นตัวขับขนาดให้ชิ้นงานอื่นๆ
- กำหนด feature ที่จะใช้สร้าง part แต่ละชิ้น โดยเข้าใจถึงความขึ้นอยู่ระหว่างกันของ feature ต่างๆ ของแต่ ละ part โดยมองหาแบบต่างๆ ที่เป็นชุด (patterns) และใช้ข้อได้เปรียบของรูปร่างที่มีซ้าย-ขวาเหมือนกัน (symmetry) เข้าช่วยในทุกครั้งที่มีโอกาส
- ดูลำดับในการสร้าง feature แต่ละอันและนึกถึงขั้นตอนการผลิตที่จะสร้าง part จริงๆ ขึ้นมา

# ความขึ้นอยู่ระหว่างกันในงาน Assembly (Dependencies in the Assembly) ส่วนของบานพับ (The hinge pieces)

บานพับทั้ง 2 อันมีลักษณะที่คล้ายกันคือ: ขนาดและความหนาของตัวบานพับ, ตัวกระบอกสำหรับรับ กับตัวเข็ม, และตำแหน่งการวางรูเจาะสกรู โดยมีข้อแตกต่างระหว่างบานพับทั้ง 2 ขิ้นอยู่อย่างเดียวคือ การตัดช่องและการวางแถบบนตัวกระบอกที่จะต้องประกบบานพับเข้าด้วยกัน มีหลายๆ วิธีสำหรับใช้กับปัญหานี้:

- ใช้การ copy คือสร้างบานพับมา 1 ชิ้นแล้วทำ copy ขึ้นมา จากนั้นแก้ไขตัว copy ทำเป็นบานพับ ชิ้นที่ 2 แต่ด้วยวิธีนี้ถ้าต้องการทำ assembly ใหม่อีกอันในขนาดที่ต่างออกไปจะต้องแก้ไขชิ้นงาน ทั้ง 2 ชิ้น จะเห็นว่าวิธีนี้ไม่ดีที่สุดเพราะมีโอกาสสร้างความผิดพลาดขึ้นได้เนื่องจากบานพับทั้ง 2 ชิ้นไม่ได้ขึ้นอยู่ระหว่างกัน
- ใช้การ derive คือสร้าง base part ขึ้นมาให้ประกอบด้วยส่วนหลักๆ จากนั้น derive บานพับทั้ง 2 อันจาก base part นั้น (ใช้ Insert, Base Part หรือ Insert, Mirror Part) ในการเปลี่ยนขนาดส่วน หลักๆ ให้แก้ไขที่ต้นฉบับแล้ว part ทั้ง 2 ชิ้นที่เกิดจากการ derive จะถูกเปลี่ยนแก้ให้ใหม่โดย อัตโนมัติ ลักษณะแบบนี้ใช้ได้ดีในหลายๆ กรณีแต่ก็มีข้อเสียด้วยคือในการแก้ไข part ที่มาจาก การ derive จะไม่สามารถจัดการกับตัวบอกขนาดที่เป็นตัวแปรตามของต้นแบบได้ ทำให้ไม่ สามารถอ้างการบอกขนาดเหล่านั้นได้เวลาที่ต้องการสร้าง feature ที่ต่างออกไป

ใช้ configure ซึ่งเป็นวิธีที่จะใช้ในตัวอย่างนี้คือสร้าง configuration 2 อันที่ต่างกันจาก part เดียว กัน วิธีนี้จะดีที่สุดเพื่อให้แน่ใจได้ว่าชิ้นส่วนต่างๆ จะเข้ากันได้ เพราะจาก part 1 อันถูกนำมาใช้ สร้าง part อีก 2 อันโดยที่ตัว part จะรวม feature ต่างๆ ที่จะต้องใช้ไว้ทั้งหมด จากนั้นสร้าง configuration ที่ต่างกันโดยใช้การงดใช้ feature (suppressing feature) คือเอา feature ออก จาก configuration ที่ใช้อยู่

#### ตัวเข็ม (The pin)

ในการสร้างตัวเข็มจะต้องรู้ขนาดของตัวกระบอกเพื่อที่จะทำเข็มที่มีขนาดพอดีกันมาเสียบ และด้วยการ สร้างตัวเข็มใน context ของ assembly จะทำให้ได้ขนาดของเข็มตามขนาดที่กำหนดบนตัวบานพับ เสมอ

#### สรุป (Conclusion)

ในการทำ assembly จะใช้หลักการออกแบบที่ผสมกันคือขั้นที่ 1 ออกแบบตัวบานพับให้มี configuration ต่างๆ ที่จำเป็นแล้วใส่บานพับทั้ง 2 นี้ลงในงาน assembly (ตามหลัก bottom-up) จาก นั้นออกแบบตัวเข็มไว้ใน context ของ assembly (ใช้หลัก top-down) โดยอ้างเรขาคณิตของโมเดลตัว บานพับตามที่จำเป็น

#### วิเคราะห์แต่ละ Part (Analysis of the Individual Parts)

จากที่เข้าใจความเกี่ยวเนื่องกันระหว่างชิ้นงานแล้ว มาดูที่แต่ละ part กันบ้าง

## Feature ที่เป็นพื้นในส่วนของบานพับ (The common features of the hinge pieces)

ชิ้นงานมี base feature เป็นสี่เหลี่ยมแบน มีกระบอกกลมตามขอบด้านหนึ่ง โดยมีเส้นผ่านศูนย์กลางตามความ หนาของตัว base และบานพับแต่ละอันจะมีรูเจาะสำหรับสกรู 4 รู ตำแหน่งของรูช้าย-ขวาเท่ากันเทียบกับจุดกึ่ง กลางของด้านยาว และเวลาที่มีการเปลี่ยนขนาดของตัวบานให้รักษาสัดส่วนของระยะห่างตามแนวกว้างและ ยาวไว้

# Feature ส่วนที่ต่างกันของตัวบานพับทั้ง 2 อัน (The different features of the hinge pieces)

การตัด (และการวางแถบที่สอดเข้าด้วยกัน) ตามแนวตัวกระบอกเป็น feature ที่ทำให้บานพับทั้ง 2 อันต่างกันคือ อันหนึ่งมี 3 ช่องตัด อีกอันมี 2 ช่องตัด โดยวางตำแหน่งซ้าย-ขวาเท่ากันเทียบกับจุดกลางของขอบด้านยาวและ ช่องตัดแต่ละอันจะต้องใหญ่กว่าแถบที่สอดเข้ามาสักเล็กน้อยเพื่อไม่ให้บานพับขบกันเวลาประกอบเข้าด้วยกัน

#### ตัวเข็ม (The pin)

ส่วนความยาวและขนาดเส้นผ่านศูนย์กลางของตัวเข็มจะขึ้นกับตัวบานพับ และส่วนหัวของตัวเข็มควรจะเท่ากับ เส้นผ่านศูนย์กลางรอบนอกของตัวกระบอก

#### ลำดับของ Feature (Feature Order)

ตอนนี้มาดู feature ที่จะใช้และวางลำดับที่จะสร้างขึ้นมา

- Base feature ยึดขึ้นมาเป็น thin feature และเนื่องจาก part มีลักษณะเป็น symmetric จึงใช้ mid-plane extrusion คือหลังจากนั้นจะได้ใช้ mid-plane เป็นระนาบของการ symmetry สำหรับทำ mirror ให้กับ feature อื่นๆ ต่อไป
- ตัวกระบอก (Barrel) ใช้การ sweep รูป profile วงกลมตามแนวขอบยาวของตัวโมเดล จากนั้นสร้าง cut ที่มีศูนย์กลางร่วมกับตัว boss
- รูเจาะสำหรับสกรู (Countersunk holes) ใช้ Hole Wizard เพื่อสร้างรูเจาะขึ้นมา 1 อันแล้วใช้สมการและ การ mirror เพื่อ copy อันอื่นๆ ไปวางในตำแหน่งที่กำหนด
- ช่องตัด (Cuts for tabs) สร้าง layout sketch โดยอ้างขนาดจากตัวฐาน แล้วใช้ sketch เพื่อ extrude ทำ cut เป็น 2 feature แยกกัน อันหนึ่งมี 3 ช่องตัดกับอีกอันหนึ่งมี 2 ช่องตัด
- 5. *Configurations* กำหนด configuration 2 อันสำหรับใช้ใน assembly โดยการ *งดใช้* cut feature 1 อันใน configuration แต่ละอัน
- 6. Assembly ใส่ตัวบานพับ (จาก configuration แต่ละอัน) และจับคู่เข้าด้วยกัน
- ตัวเข็ม (Pin) เพิ่ม part ใหม่ลงใน assembly อ้างเรขาคณิตของตัวบานพับมาใช้กับ sketch ของ profile และ path จากนั้นใช้ sweep สร้าง base feature
- หัวเข็ม (*Pin head*) แปลง profile ของตัวกระบอกมาใช้สร้าง sketch แล้วยืด sketch ขึ้นมา จากนั้นสร้าง โดมเข้าตรงหน้าเรียบของหัว

### คำพูดส่งท้าย (A Final word)

ตรงนี้ดูเหมือนจะเป็นอะไรที่ต้องคิดรายละเอียดกันอย่างมากสำหรับทำ assembly ง่ายๆ แต่อย่างไรก็ตามแบบ ฝึกหัดนี้ก็มีประโยชน์มากที่จะช่วยให้ค้นพบแนวทางที่ดีในการสร้าง part *ก่อน* ที่จะเริ่มการออกแบบ และด้วย การวิเคราะห์ที่รอบคอบก่อนที่จะเริ่มจะทำให้เราสามารถสร้างโมเดลที่สามารถเปลี่ยนแก้ได้สะดวกและเป็น parametric โมเดลเต็มรูปแบบ คือขณะที่เปลี่ยนค่า parameter เพียงบางตัว ส่วนอื่นๆ ก็จะเปลี่ยนตามไปโดย อัตโนมัติ

# สร้างบานพับชิ้นที่เป็นพื้น (Creating the Basic Hinge Piece)

- 1. เปิด Part แล้วเปิด sketch บน **Plane1** ให้ sketch เส้นตั้งและให้ขนาดความยาวเป็น 60mm.
- - a) บนแถบ End Condition ให้ค่า Type เป็น Mid Plane และ Depth เป็น 120mm.
  - b) บนแถบ Thin Feature ให้ค่า Type เป็น One-Direction, Wall Thickness เป็น 5mm. และเลือกที่ Reverse
  - c) คลิก **OK**
- เปิด sketch บนหน้าตั้งแคบๆ ให้ sketch วงกลมที่ขอบด้านบน โดยมีจุดศูนย์กลางอยู่ที่จุดยอดด้านหน้า
- ใส่ความสัมพันธ์แบบ coincident ระหว่างขอบของวงกลมกับ จุดยอดด้านหลังเพื่อกำหนดให้ sketch เป็น fully defined แล้ว ปิด sketch
- คลิก Insert, Boss, Sweep ให้คลิกในช่อง Sweep section แล้วคลิกรูป sketch วงกลม (ถ้ายังไม่อยู่ในรายการ) จากนั้น คลิกช่อง Sweep path แล้วคลิกที่ขอบด้านยาวของโมเดลแล้ว คลิก OK
- 6. เจาะรูทะลุตัวกระบอก:
  - a) เปิด sketch บนหน้าแคบๆ
  - b) Sketch และให้ขนาดวงกลมเล็กๆ ตามที่แสดง แล้วให้ความ
    สัมพันธ์แบบ concentric กับขอบนอกของตัวกระบอก
- 7. บันทึกไฟล์ในชื่อ Hinge.sldprt

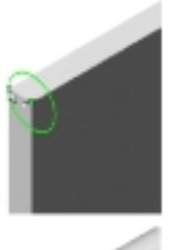

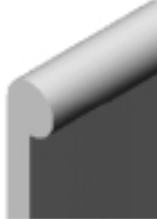

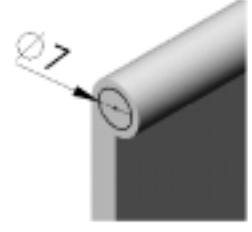

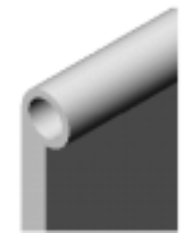

#### เจาะรูสำหรับสกรู (Adding the Screw Holes)

ในส่วนนี้เป็นการเจาะรูที่ตำแหน่งต่างๆ สำหรับตัวสกรูทั้งหมด ในการวางตำแหน่งรูเจาะแต่ละที่จะกำหนดโดย บอกขนาดจากด้านหนึ่งคงที่ไว้ ส่วนการบอกขนาดจากอีกด้านจะใช้สมการมาเป็นตัวขับ

- คลิกที่หน้าด้านกว้างของโมเดลแล้วคลิก Hole Wizard 🛋 บน Features ทูลบาร์ หรือคลิก Insert, Features, Hole, Wizard
- ในกล่องข้อความ Hole Definition ให้ค่า Hole type เป็น Countersunk และ End condition เป็น Through All
- ในการให้ขนาดให้คลิก-คลิกตัวเลขในคอลัมน์ Value แล้วใส่ค่าใหม่ลงไปคือ Diameter เป็น 8mm, C-Sink
  Angle เป็น 82<sup>o</sup> และ C-Sink Diameter เป็น 15mm
- คลิก Next แล้วลากจุดที่ศูนย์กลางของรูเจาะไปวางในตำแหน่งใกล้เคียง ตามที่แสดงในรูป จากนั้นคลิก Finish ขยาย feature ของ Hole1 ใน FeatureManager design tree รูเจาะที่ สร้างโดย Hole wizard จะมี sketch อยู่ 2 ส่วน อันหนึ่งเป็นจุดบอก ตำแหน่งศูนย์กลางของรูเจาะ อีกอันเป็นรูป contour ของรูเจาะ
- 5. กดคีย์ Ctrl ค้างไว้ขณะลาก feature ส่วน Hole1 จากบน graphics
  - area หรือใน FeatureManager design tree แล้วปล่อย Hole1 ที่อีกตำแหน่งหนึ่งบนหน้าอันเดิมเพื่อทำ copy ขึ้นมา
- คลิกขวา sketch ซึ่งเป็น under defined อันที่มีจุดบน Hole1 แล้วเลือก Edit Sketch จากนั้นบอกขนาดของจุดเทียบกับขอบ ทั้ง 2 ด้านของตัวบานพับตามรูป ถึงตรงนี้ยังไม่ต้องปิด sketch
- 7. เพิ่มสมการสำหรับควบคุมตำแหน่งทางแนวตั้งของจุดนั้น:
  - a) คลิก Equations Σ หรือ Tools, Equation แล้วคลิก Add
  - b) คลิก-คลิกตัวฐานเพื่อแสดงเลขบอกขนาด คลิกที่เลขบอกขนาดเพื่อสร้างสมการตามนี้คือ "D2@Sketch5" = "D1@Sketch1" / 2

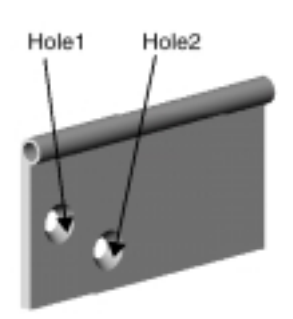

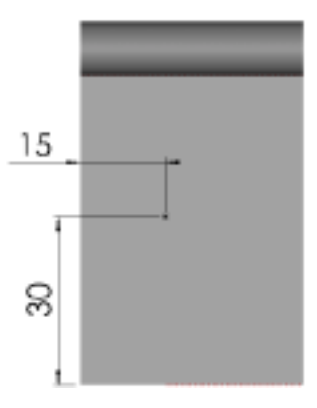

"D2@Sketch5" จะมีค่าเป็น 30mm ใน sketch และ D1@Sketch1 จะมีค่าเป็น 60mm คือขนาดของ

ฐาน

หมายเหตุ: ถ้าให้ขนาดระยะ 30mm ก่อนให้ขนาดระยะ 15mm ก็จะได้ค่า 30mm เป็น D1@Sketch5

> ตรงนี้จะเป็นการตั้งให้ค่าระยะที่วางจุดกับขอบล่างให้เป็นครึ่งหนึ่งของความสูงของบาน พับ (60mm)

 คลิก OK เพื่อปิดกล่องข้อความ New Equation แล้วคลิก OK เพื่อปิดกล่องข้อความ Equations จากนั้น ออกจากการ sketch

- แก้ sketch ที่เป็น under defined ที่มีจุดของ Hole2 โดยให้ขนาดตามรูป แล้วยังไม่ต้องปิด sketch
- 10. คลิกขวาที่ Equations โฟลเดอร์ 🔊 ใน FeatureManager design tree แล้วเลือก Add Equation
- 11. คลิก-คลิกส่วนฐานเพื่อแสดงตัวเลขบอกขนาด
- 12. ใส่สมการข้างล่างลงไป:

"D1@Sketch6" = "D1@Base-Extrude-Thin" / 3

D1@Sketch6 คือ 40mm เป็นระยะของ sketch

D1@Base-Extrude-Thin คือ 120mm เป็นขนาดของฐาน

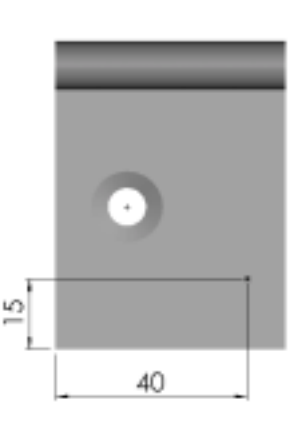

**หมายเหตุ**: ถ้าให้ขนาดระยะ 15mm ก่อนให้ขนาดระยะ 40mm ก็จะได้ตัวบอกขนาด 40mm เป็น

D2@Sketch6

ระยะที่วางจุดกับขอบ *ด้านข้าง* จะห่างเป็นหนึ่งในสามของความยาวตัวบานพับ (120mm)

- คลิก OK เพื่อปิดกล่องข้อความ New Equations และให้สังเกตค่าของคอลัมน์ Evaluates To ในกล่องข้อ ความ Equations
- 14. คลิก OK เพื่อปิดกล่องข้อความ Equations แล้วออกจากการ sketch
- 15. ทำ mirror รูเจาะทั้งหมด:
  - ล) คลิก Mirror Feature ชูลบาร์หรือคลิก
    Insert, Pattern/Mirror, Mirror Feature
  - b) คลิก Plane1 ใน FeatureManager design tree จะมี Plane1 ขึ้นมาในช่อง Mirror plane
  - c) คลิกที่รูเจาะแต่ละอันจากใน FeatureManager design
    tree หรือบน graphics area ก็ได้
    จะมี Hole1 และ Hole2 ขึ้นในช่อง Features to mirror
  - d) คลิก **OK**

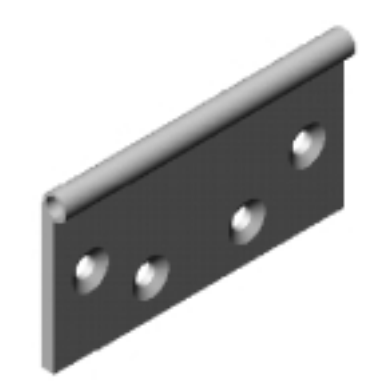

#### สร้าง Layout Sketch สำหรับการตัด (Creating a Layout Sketch for the Cuts)

Layout sketch ที่สร้างในส่วนนี้จะแบ่งความยาวของบานพับออกเป็น 5 ส่วนเท่าๆ กันโดยจะใช้สมการและการ ทำ mirror เพื่อให้ทั้ง 5 ส่วนยังคงเท่ากันในเวลาที่มีการเปลี่ยนความยาวทั้งหมดของตัวบานพับและ layout นี้จะ ถูกใช้สำหรับการ cut ในตอนถัดไป

- 1. เปิด sketch บนหน้ากว้างของโมเดลแล้วให้ชื่อว่า layout for cuts
- คลิกที่ขอบล่างของ sweep feature แล้วคลิก Offset Entities
  ให้ค่า Offset เป็น 1mm แล้วคลิก Reverse ถ้าจำเป็นเพื่อ ให้ได้การ offset *ลงมา* จากขอบที่เลือก ดูว่าไม่มีการเลือก Select chain จากนั้นคลิก Apply และคลิก Close
- กดคีย์ Ctrl ค้างไว้ขณะคลิกที่ขอบ 2 อันที่แสดง แล้วคลิก
  Convert Entities <a href="https://www.converted.com">Converted.com</a>

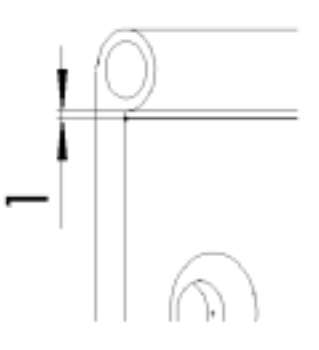

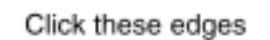

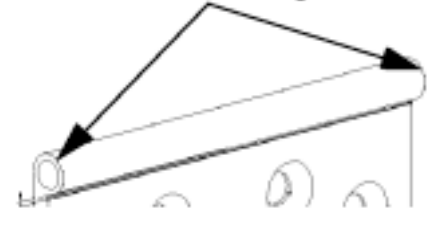

- คลิก Extend โป ใน Sketch Tools ทูลบาร์หรือคลิก
  Tools, Sketch Tools, Extend แล้วคลิกขอบที่ถูก convert
  ทั้ง 2 ข้าง เส้นตั้งแต่ละอันจะถูกต่อออกไปให้เจอกับส่วน
  ของ sketch ที่อยู่ใกล้ที่สุด ในที่นี้คือเส้น offset ในแนวนอน
- 5. Sketch เส้นแนวนอนเพื่อเชื่อมขอบที่ถูก convert พาดทาง ด้านบน
- Sketch เส้นตั้ง 2 เส้นตามรูปแล้วให้ขนาดเส้นทั้ง 2 เส้น ใน การ sketch ต้องไม่ให้มีการอ้างอิงไปที่เรขาคณิตของรูเจาะ และเนื่องจากค่าบอกขนาดตรงนี้จะถูกตั้งโดยสมการดังนั้น การให้ขนาดจึงไม่มีผลอะไรในตอนนี้
- 7. ใส่สมการ:
  - a) คลิกขวาที่ Equations โฟลเดอร์ 🔊 แล้วเลือก Add equation
  - b) ใส่สมการที่ให้ค่าการบอกขนาดแต่ละตัวเป็นหนึ่งในห้าของขนาดความยาวทั้งหมด

"D2@layout for cuts" = "D1@Base-Extrude-Thin" / 5

"D3@layout for cuts" = "D1@Base-Extrude-Thin" / 5

- 8. Sketch เส้น centerline ในแนวตั้งพาดกึ่งกลางของ part จากนั้นกดคีย์ Ctrl ขณะคลิกที่เส้นตั้ง 2 เส้น แล้วคลิก Mirror 
   จะได้ Sketch ที่เสร็จและเป็น fully defined
- 9. ออกจากการ sketch

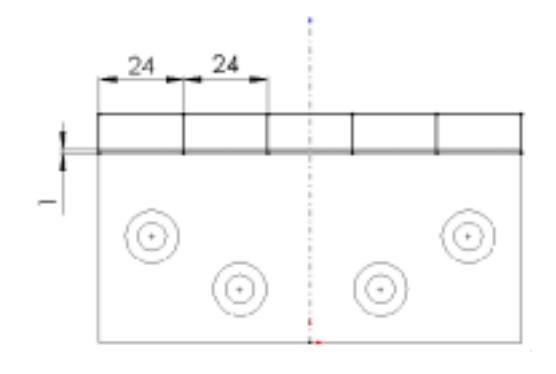

#### ตัดช่องบานพับ 3 ช่อง (Cutting the Hinge – 3Cuts)

ตอนนี้จะอ้าง sketch ของ layout for cuts มาสร้างช่องตัดชุดแรก เนื่องจากช่องตัดแต่ละอันจะต้องกว้างกว่า แถบที่สอดเข้ามาของบานพับอีกบานเล็กน้อย ตรงนี้จะใช้การ offset จากเส้นต่างๆ ของ layout sketch

- 1. เปิด sketch บนหน้ากว้างของโมเดล
- คลิกที่เส้นด้านล่างของ layout sketch แล้วคลิก Convert Entities (นกล่องข้อความ Resolve Ambiguity ให้คลิก closed contour แล้วคลิก OK ตรงนี้จะเป็นการ copy เส้นรอบนอกมาไว้ใน sketch ที่ กำลังเปิดใช้อยู่
- คลิกที่เส้นตั้งซ้ายสุดใกล้ขอบของ part แล้วคลิก Offset Entities (โห้ค่า Offset เป็น 1mm แล้วคลิก Reverse ถ้าจำเป็นเพื่อให้ offset เส้นเข้ามาทาง *กึ่งกลาง* ของ part ดูว่าไม่ได้เลือก Select chain แล้วคลิก Apply จากนั้นทำกับเส้นตั้งที่อยู่ใกล้ขอบด้านฝั่งตรงข้ามในแบบ เดียวกัน
- คลิกที่เส้นตั้งอันที่ใกล้กับกึ่งกลางของ part แล้ว offset เส้นออกไปทาง ข้างนอก เป็นระยะ 1mm (ทำให้รอยตัด ตรงกลางกว้างขึ้น) แล้วทำแบบเดียวกันนี้กับอีกเส้น หนึ่งด้วย
- 5. คลิก Close เพื่อปิดกล่องข้อความ Offset Entities
- คลิก Trim (พื่อตัดเส้นนอนออกตามที่ชี้ เหลือเป็น รูป 4 เหลี่ยมไว้ 3 อัน
- คลิก Extruded Cut 
   หรือ Insert, Cut, Extrude

  โดยคลิก Both Directions แล้วเลือก Type เป็น
  Through All ทั้งสำหรับ Direction1 และ Direction2
- 8. คลิก **OK**
- 9. เปลี่ยนชื่อ cut feature เป็น **3Cuts**
- 10. บันทึกไฟล์

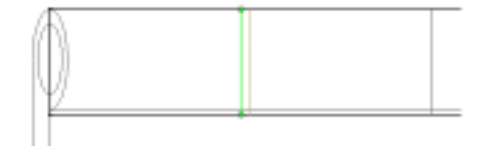

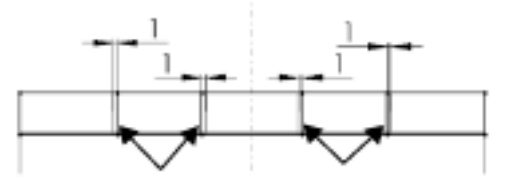

Segments in current sketch

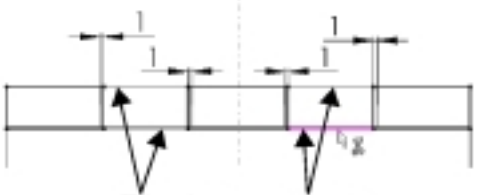

Trim these segments

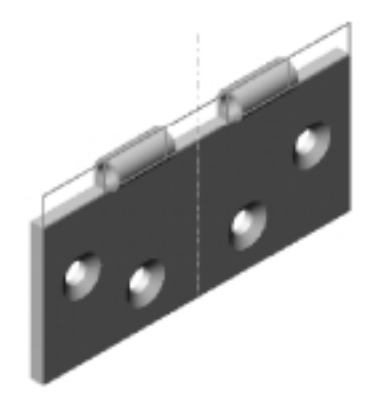

#### ตัดช่องบานพับ 2 ช่อง (Cutting the Hinge – 2Cuts)

ตอนนี้จะใช้วิธีเดียวกันสร้างช่องตัดไว้สำหรับตัวบานพับอีกข้าง

- ย้อนการออกแบบกลับไปที่ 3Cuts ด้วยการลากที่ rollback bar กลับไปวางใต้ sketch ของ layout for cuts
- 2. ซ้ำขั้นตอน 1 และ 2 จากในส่วนที่แล้ว
- คลิกเส้นตั้ง 1 เส้นที่อยู่ใกล้ขอบของ part แล้วคลิก
  Offset Entities ให้ค่า Offset เป็น 1mm โดยให้ offset
  ไปทาง ด้านนอก ของ part ดูด้วยว่าไม่มีการเลือก
  Select chain แล้วคลิก Apply จากนั้นทำแบบนี้กับเส้น
  ตั้งที่อยู่ใกล้ขอบอีกด้านของ part ด้วย
- คลิกเส้นตั้งที่อยู่ใกล้ส่วนกลางของ part ให้ offset เป็น 1mm ไปทาง *กึ่งกลาง* ของ part แล้วทำแบบนี้กับอีก เส้นที่เหลืออยู่ด้วย
- 5. คลิก Close เพื่อออกจากกล่องข้อความ Offset Entities
- คลิก Trim I เพื่อตัด 3 ส่วนตรงปลายของแต่ละด้าน และอีก 2 ส่วนตรงกลาง โดยเหลือรูปสี่เหลี่ยมไว้ 2 อัน
- 7. สั่ง Extruded Cut แบบเดียวกับที่อธิบายในส่วนที่ผ่าน มา
- 8. เปลี่ยนชื่อ feature เป็น 2Cuts
- 9. คลิกขวา sketch ชื่อ layout for cuts แล้วเลือก Hide

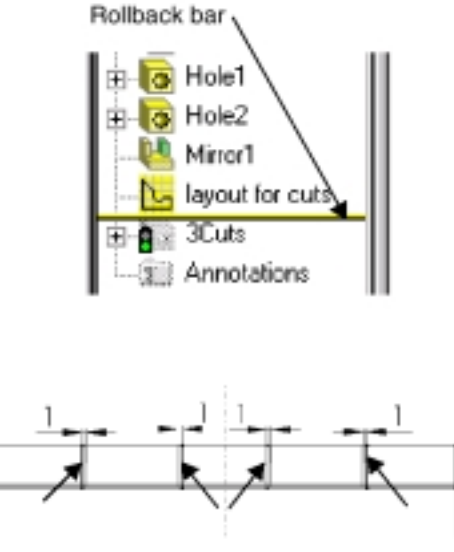

Segments in current sketch

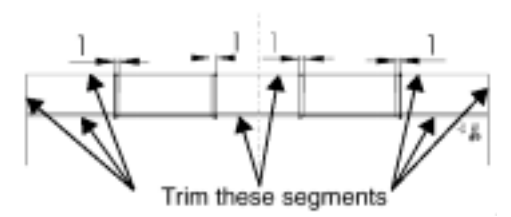

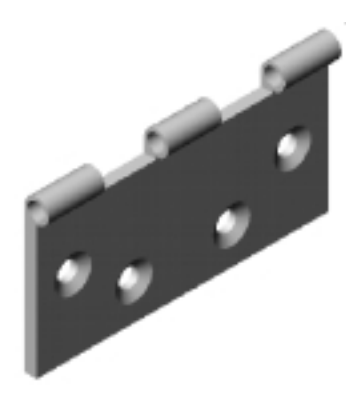

#### สร้าง Part Configuration ต่างๆ (Creating the Part Configurations)

เลื่อนขั้นตอนการออกแบบด้วยการลากเลื่อนตัว rollback bar ลงมาจนสุดด้านล่างของ FeatureManager design tree

จะได้ part ที่ทรงกระบอกทั้งอันถูกตัดออกไปหมดจากการใช้ cut feature ทั้ง 2 อัน ลักษณะนี้จะถือเป็นลักษณะ ที่เกิดขึ้นจากค่าปกติ (default configuration) ซึ่งรวม feature ทั้งหมดไว้ ในตอนนี้จะเป็นการทำ part ขึ้นมาอีก 2 อันด้วยการงดใช้ feature ที่เลือก

#### อันที่ตัดตัวนอก (The OuterCuts configuration)

- 1. คลิกที่แถบ Configuration 底 ล่างสุดของหน้าต่างเพื่อเปลี่ยนไปดู Configuration Manager
- 2. คลิกขวาที่ชื่อ part ส่วนบนของ FeatureManager design tree แล้วเลือก Add Configuration
- ใส่ชื่อ Configuration Name ลงไปเช่น OuterCuts แล้วใส่ Comments (คำบรรยายชิ้นส่วนอันที่กำลังจะ สร้าง) ที่ต้องการแล้วคลิก OK
- คลิกที่แถบ FeatureManager design tree ล่างสุดของหน้าต่างเพื่อเปลี่ยนกลับไปดูที่ FeatureManager
  ให้สังเกตชื่อของ configuration ข้างๆ ชื่อ part ในส่วนบนคือ: hinge (OuterCuts)
- 5. คลิกที่ feature ส่วน 2Cuts แล้วคลิก Suppress 🖭 บน Features ทูลบาร์ หรือคลิก Edit, Suppress ตัว feature ส่วน 2Cuts ขึ้นสีเทาใน FeatureManager design tree และจะไม่ถูกนำมาใช้ใน configuration ที่ใช้อยู่ตอนนี้

#### อันที่ตัดตัวใน (The InnerCuts configuration)

- 1. ซ้ำข้อ 1 และข้อ 2 จากตอนที่แล้ว
- 2. ใส่ชื่อ Configuration Name ลงในช่องเป็น InnerCuts แล้วคลิก OK
- 3. กลับไปดูที่ FeatureManager ดูที่ชื่อ configuration: hinge (InnerCuts)
- 4. คลิกที่ feature ส่วน 3Cuts แล้วคลิก Suppress 🖭 (ตอนนี้การตัดทั้ง 2 อันจะถูกปิดออกไป)
- 5. คลิกที่ feature ส่วน 2Cuts แล้วคลิก Unsuppress 🗈 บน Features ทูลบาร์ หรือคลิก Edit, Unsuppress ตัว feature ส่วน 3Cuts จะขึ้นสีเทาใน FeatureManager design tree และตัว feature ส่วน 2Cuts จะถูก นำมาใช้ใน configuration นี้
- 6. บันทึกไฟล์

### การใส่และจับคู่ Part ต่างๆ ใน Assembly (Inserting and Mating the Parts in an Assembly)

## ตอนนี้มาสร้าง assembly

- 1. เปิดไฟล์ assembly ใหม่
- เรียงหน้าต่างแล้วลากบานพับ (hinge) จากส่วนบนใน FeatureManager design tree ของหน้าต่าง part ลงใน หน้าต่างของ assembly อ้างจุด 0,0 ของ assembly ใน ตอนที่วางชิ้นส่วนเพื่อตั้งระนาบของ assembly กับของ ชิ้นงาน
- 3. ขยายหน้าต่าง assembly ให้เต็มที่
- คลิกขวาที่ชิ้นงานแล้วเลือก Component Properties ใต้ ส่วน Referenced configuration ให้ดู Use named configuration จะมี InnerCuts ถูกเลือกเป็นค่าเริ่มต้น นั่นคือ configuration ของ InnerCuts จะถูกนำมาใช้ สำหรับ part ที่ใส่ลงไปในขั้นตอนนี้ ให้คลิก OK เพื่อปิด กล่องข้อความ
- กดคีย์ Ctrl ไว้แล้วลากตัว hinge จากบน graphics area หรือใน FeatureManager design tree มาปล่อยลงข้าง ชิ้นแรกเพื่อสร้างชิ้นส่วนอีกอัน

ใช้ Move Component 🔊 และ Rotate Component Around Axis 🌌 เพื่อหมุนบานพับ – hinge อันที่ 2 ให้ หันหน้าเข้าหาอันแรก

- ในการเปลี่ยน configuration ให้แก้ใน properties ของ
  hinge อันที่ 2 โดยคลิกที่ Use named configuration ให้
  เลือก OuterCuts จากในรายการแล้วคลิก OK
- สร้างการจับคู่แบบ Coincident ระหว่างหน้าแคบของทั้ง
  2 ชิ้นส่วน แล้วให้การจับคู่แบบ Concentric ระหว่างหน้า
  ด้านในของตัวกระบอกของทั้ง 2 ชิ้นส่วน

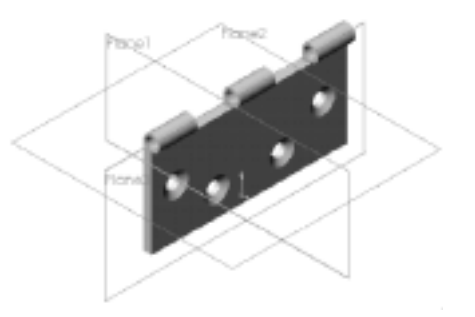

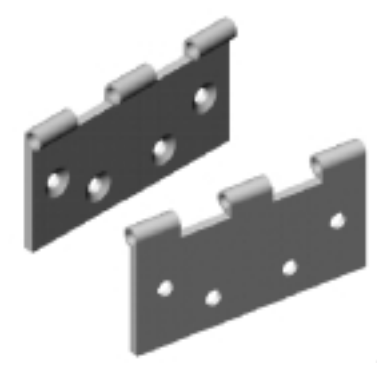

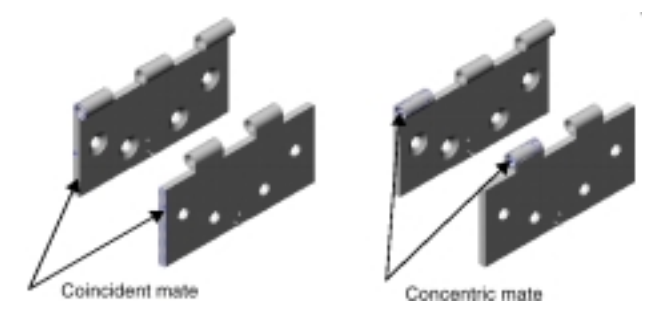

ตอนนี้สามารถเลื่อนบานพับเปิด-ปิดได้โดยใช้

Move Component

8. บันทึกไฟล์ assembly เป็น **Hinge.sldasm** 

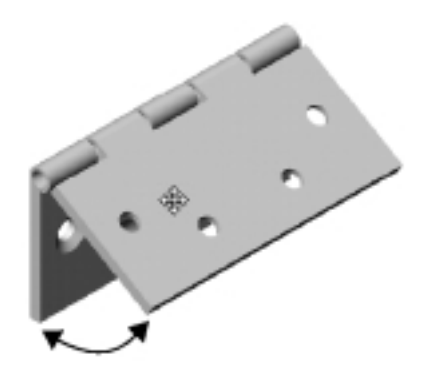

## สร้าง Part ใหม่ใน Assembly (Creating a New Part in the Assembly)

ตอนนี้มาใส่เข็ม โดยที่ตัวเข็มจะอ้างขนาดจากเส้นผ่านศูนย์กลางด้านในของตัวกระบอกและจากความยาวทั้ง หมดของตัวบานพับ

- 1. คลิก Insert, Component, New ใส่ชื่อของชิ้นส่วนใหม่นี้เป็น Pin.sldprt แล้วคลิก Save
- คลิกที่หน้าแคบทางด้านหน้าของ assembly ตัว part ใหม่จะถูก วางบนหน้านี้ โดยมีที่ตั้งที่กำหนดเป็น fully defined เนื่องจากมี ความสัมพันธ์การจับคู่ในแบบ InPlace อยู่
   ตัว sketch จะถูกเปิดโดยอัตโนมัติบนหน้าที่เลือก จะเห็นว่า
   Edit Part บน Assembly ทูลบาร์จะถูกเลือกและส่วนของ pin จะขึ้นสีชมพูบน FeatureManager design tree
- คลิกที่ขอบวงกลมด้านในของตัวกระบอก แล้ว offset เข้าด้านใน เป็นระยะ 0.25mm
- 4. ออกจากการ sketch

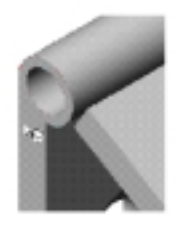

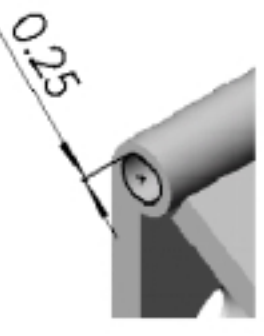

- ขยายส่วนของ pin ใน FeatureManager design tree ให้คลิก
  Plane3 เพื่อเปิด sketch ใหม่ จากนั้นคลิกตรงขอบยาวของตัว
  โมเดล แล้วคลิก Convert Entities
- 6. ออกจากการ sketch

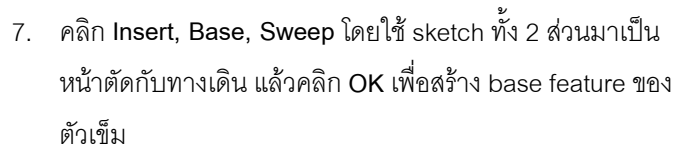

สังเกตว่า part ที่กำลังแก้ไขอยู่จะมีสีชมพูและ Status Bar ตรง มุมขวาล่างบอกว่ากำลังแก้ไข part อยู่

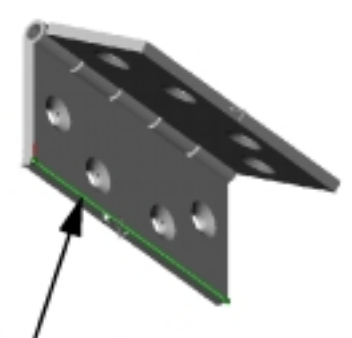

Convert a long edge

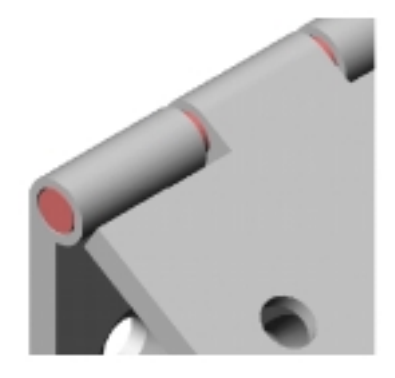

## ใส่หัวของตัวเข็ม (Adding a Head to the Pin)

ตอนนี้อ้างไปที่ตัวกระบอกของบานพับเพื่อสร้างหัวของตัวเข็ม

- 1. เปิด sketch บนหน้าเรียบของตัวเข็ม แล้ว sketch วงกลมตรงไหนก็ได้
- 2. เลือกวงกลมกับขอบวงกลมนอกของตัวกระบอกแล้วให้ความสัมพันธ์ Coradial
- 3. คลิก Extruded Boss/Base 🗟 ให้ Type เป็น Blind, Depth เป็น 3mm แล้วคลิก OK

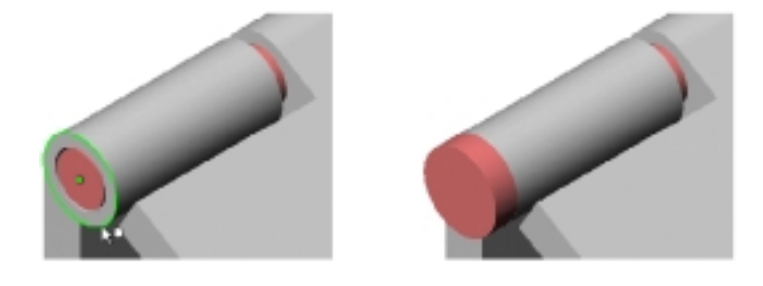

- 4. ใส่หัวเข็มเป็นตัวโดม โดยคลิกที่ Dome 🦲 บน Features ทูลบาร์หรือคลิก Insert, Features, Dome
- คลิกที่หน้าเรียบของตัวเข็ม ให้ค่า Height เป็น 3mm ดูรูปตัวอย่าง
  คลิก OK จะได้ตัวเข็มที่เสร็จเรียบร้อย

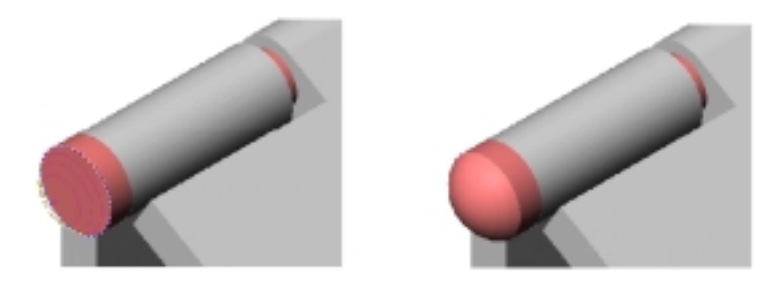

- 6. คลิกขวาบน graphics area แล้วเลือก Edit Assembly: Hinge หรืออีกวิธีคือให้คลิก Edit Part 题 บน Assembly ทูลบาร์ เพื่อกลับมาที่การแก้ไข assembly
- 7. บันทึกไฟล์ assembly

## เปลี่ยนสีของชิ้นส่วน (Changing the Color of a Component)

เพื่อให้ดูง่ายขึ้นจะเปลี่ยนสีของชิ้นส่วนที่อยู่ใน assembly

- คลิกที่ชิ้นส่วนสักอันใน FeatureManager design tree หรือบน graphics area แล้วคลิก Edit Color
- 2. เลือกสีจากจานสีแล้วคลิก OK

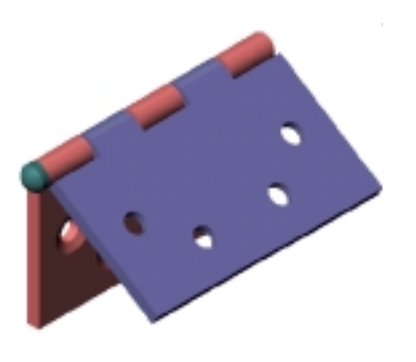

### แก้ไขชิ้นส่วนของบานพับ (Editing the Hinge Components)

ตอนนี้มาเปลี่ยนขนาดของบานพับตัวนี้

- ใน FeatureManager design tree ขยายชิ้นส่วน hinge อันที่ใช้ InnerCuts configuration คลิก-คลิกที่ Base-Extrude-Thin เพื่อแสดงตัวบอกขนาด
- 2. คลิก-คลิกที่ตัวเลขบอกขนาดสักอัน จะมีกล่องข้อความ Modify ขึ้นมา
- 3. เปลี่ยนขนาดโดยดูว่า All Configurations ถูกเลือกไว้
- คลิก (พื่อปิดกล่องข้อความ Modify
  ถ้าต้องการเปลี่ยนขนาดส่วนอื่นๆ อีกให้ทำซ้ำขั้นตอน 2 ถึง 4
- 5. คลิก Rebuild 🖲 หรือ Edit, Rebuild ทุกๆ ชิ้นส่วนของ assembly จะถูกแก้ใหม่โดยอัตโนมัติ (ถ้ามีข้อ ความบอกข้อผิดพลาดของการ rebuild ตัวเข็มให้คลิก Rebuild 🖲 อีกครั้ง)

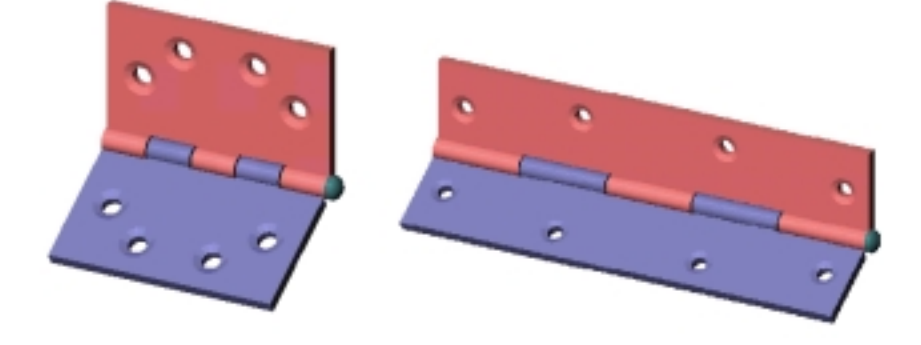